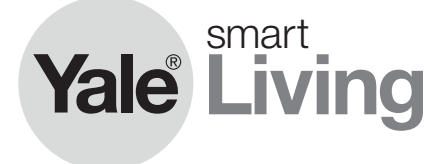

# Home View Camera (WIPC-301W)

# **Quick Start Guide**

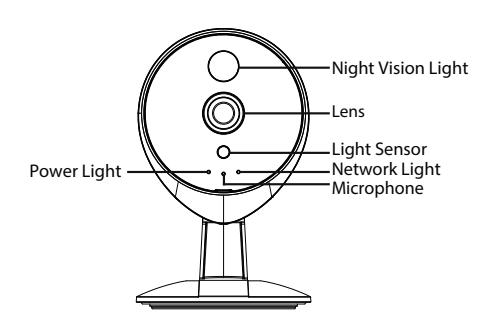

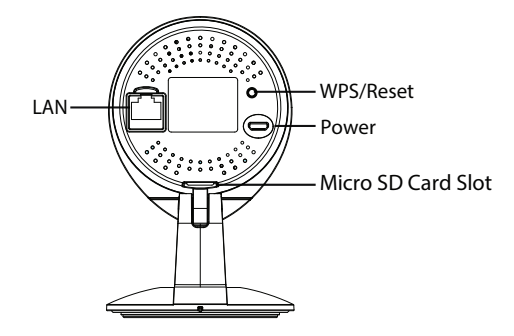

**Inside the Box** 

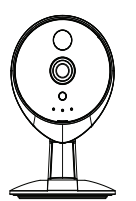

Home View

Camera

۲

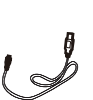

USB Power

Cable

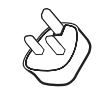

AC Adapter

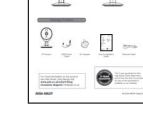

Vale Living

None View

Quick Installation Guide

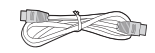

 $( \mathbf{A} )$ 

Ethernet Cable

For more information on this product and Yale Smart Living Range visit www.yale.co.uk/smart-living Consumer Support: info@yale.co.uk

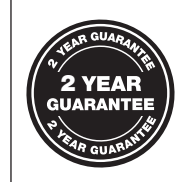

The 2 year guarantee for this product is active from the date of purchase (A copy of this guarantee is available on our website).

#### ASSA ABLOY

An ASSA ABLOY Group brand

#### Mounting Your Home View Camera

The Home View Camera can be free standing or fixed in place. To mount your Home View Camera, please follow steps 1-3 below.

- 1. Rotate the base of the camera until points are aligned, this allows for the mounting plate to be removed.
- 2. Install the mounting plate on a wall or ceiling with supplied fixing screws.
- Align points A and B to insert the camera base to the mounting plate. Rotate so that points a and b are no longer aligned, this attaches the camera securely to the base.

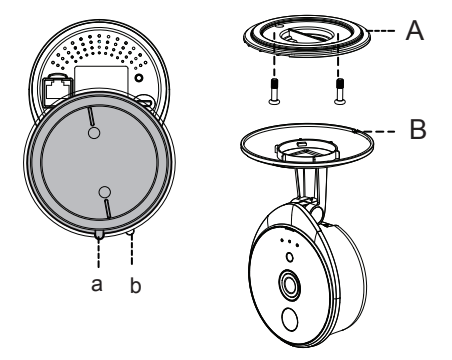

## **Network Light Status**

| Network Light               | Description                   |
|-----------------------------|-------------------------------|
| Constant Light              | Wired connection              |
| Flashing every 0.2 seconds  | Wireless Connection (default) |
| Flashing every 0.4 seconds  | WPS is connecting             |
| Slow Flash every 1.0 second | Wi-Fi connected               |

Information and illustrations are subject to change. Yale reserves the right to alter the specification and product design at any time without notice.

Due to a continuous programme of improvement, we reserve the right to discontinue support for older iOS and Android operating systems.

### **Hardware Connection**

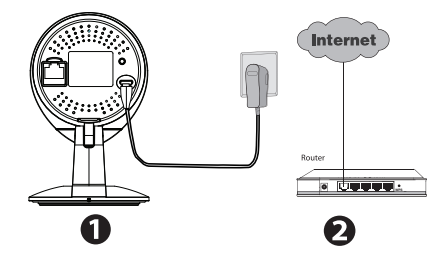

- 1. Connect the AC power adapter to the camera.
- 2. Ensure your wireless router is turned on and connected to the internet.

#### Before you continue, please note:

- Make sure your Smartphone is located near the camera.
- Do not use an ethernet cable to connect the camera if you want to use a wireless connection.
- Make sure your Smartphone is connected to your wireless router.

#### To View & Operate Via Smartphone

1. Go to the App Store or Google Play Store and search for the Yale Home View App.

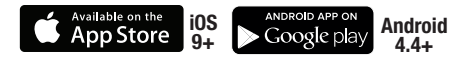

- 2. Download and Install the App.
- To add the IP Camera, open the App and tap the '+' button on the App and follow the setup wizard to add your camera.

Issue No. 1A

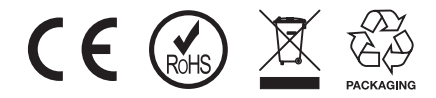

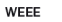

Note: Waste electrical products and batteries should not be disposed of with household waste. Please recycle where facilities exist. Check with your local authority or retailer for recycling advice.

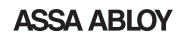

An ASSA ABLOY Group brand